## Third Party (Proxy) Access in Self-Service

\*\*Proxy (third-party) permissions can be full, partial, or none. Students are NOT required to grant proxy (third-party) access, and students can add, remove, or edit the permissions granted to a proxy (third-party) at any time.\*\*

## Assigning a third-party (Proxy) access:

1) Log into <u>Self-Service</u> with your school username and password.

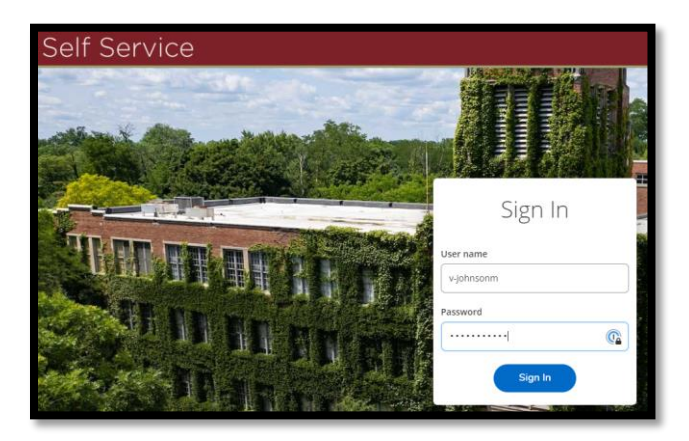

2) Click on your Username on the top, right and then click on 'View/Add Proxy Access.'

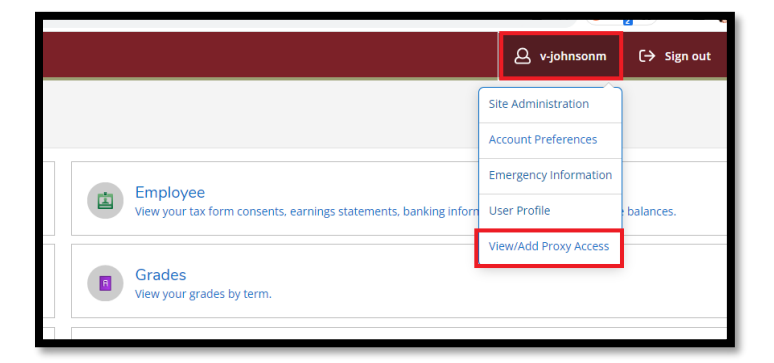

3) Click the drop down and select an individual who is already listed on your account as relative or having a relationship (e.g., companion) or select 'Add Another User' to add an individual.

| View/Add Proxy Access                                                                                                   |                                |  |  |
|----------------------------------------------------------------------------------------------------|--------------------------------|--|--|
| Active Proxies                                                                                                    |                                |  |  |
| () You do not have any designated proxies. Add one now to allow another self-service user to view or edit your account. |                                |  |  |
| Add a Proxy                                                                                                    |                                |  |  |
| Select a Proxy                                                                                                    |                                |  |  |
| Please Select 🗸                                                                                                    |                                |  |  |
| Please Select                                                                                                    |                                |  |  |
| Krantz<br>Wendt                                                                                                    | © 2000-2023 Ellucian Company L |  |  |
| Add Another User                                                                                                    |                                |  |  |

4) If you are adding a new individual, enter the information for the person you wish to add as a Proxy.

| Add a Proxy      |                 |                         |
|------------------|-----------------|-------------------------|
| Select a Proxy   |                 |                         |
| Add Another User |                 |                         |
| First Name *     | Last Name *     | Former First Name       |
| First Name       | Last Nome       | Former First Name       |
| Former Last Name | Email Address * | Confirm Email Address * |
| Former Last Name | Email Address   | Email Address           |
| Email Type       | Phone           | Phone Extension         |
| Please Select 🗸  | Phone           | Phone Extension         |
| Phone Type       | Birth Date *    | Gender *                |
| Please Select 👻  | (M/dj))))/      | Please Select 🗸         |
| Relationship *   |                 |                         |
| Please Select 🗸  |                 |                         |
|                  |                 |                         |

- 5) Select the level of access you are granting to this person.
  - a. \*Please note the options you see in the image may change as we make more available.
- 6) Check the authorization box, if you agree to the terms, and click 'Submit'

| Access *                                                                                                    |               |  |  |
|----------------------------------------------------------------------------------------------------|---------------|--|--|
| Allow Complete Access                                                                                                    |               |  |  |
| Allow Select Access                                                                                                    |               |  |  |
| Student Finance 1                                                                                                    | 🗌 General 🚺   |  |  |
| Account Activity                                                                                                    | Notifications |  |  |
| Account Summary                                                                                                    |               |  |  |
| Make a Payment                                                                                                    |               |  |  |
| Disclosure Agreement                                                                                                    |               |  |  |
| 1 authorize Aquinas College to disclose the items checked, to the individual 1 have selected above. I have the ability to amend this authorization at any time. This authorization does not permit the individual to make any changes |               |  |  |
| i authorize the institution to disclose my information to this party                                                                                                    |               |  |  |
| Cancel Submit                                                                                                    |               |  |  |
|                                                                                                    |               |  |  |

7) Re-enter your password and click 'Submit.'

| ✓ Companion                               | ~      |  |
|-------------------------------------------|--------|--|
| Password Verification                     |        |  |
| Please reenter your password to continue: |        |  |
|                                           |        |  |
|                                           |        |  |
| Cancel                                    | Submit |  |
|                                           |        |  |
|                                           |        |  |

\*Once complete, the proxy (third-party) will receive an email with instructions on how to proceed\*

## Editing or Removing third-party (Proxy) access:

\*Proxy will be notified if access is changed\*

1) Log into <u>Self-Service</u> with your school username and password.

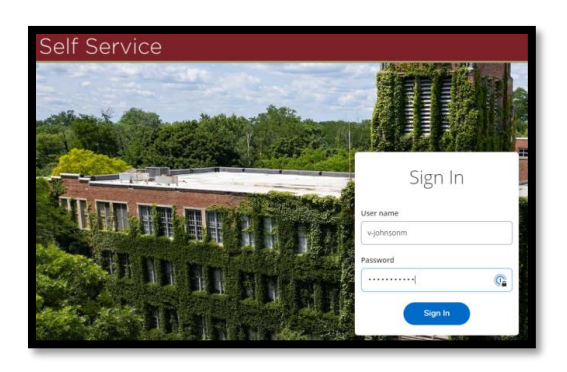

2) Click on your Username on the top, right and then click on 'View/Add Proxy Access.'

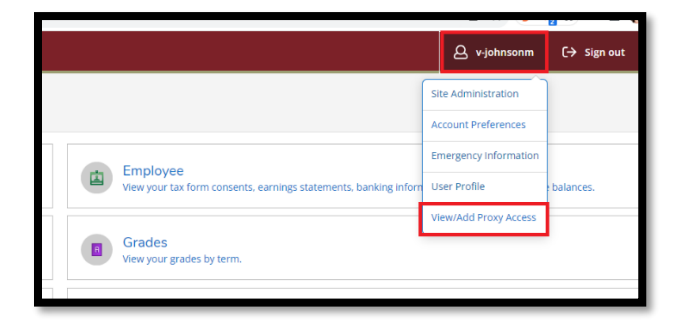

3) Click on the pencil icon (edit) for the person you wish to edit Proxy Access.

| Active Proxies |                          |              |                |   |
|----------------|--------------------------|--------------|----------------|---|
| Name           | Proxy Access             | Relationship | Effective Date |   |
| Vendt          | Student Finance, General | Companion    | 8/20/2023      | ] |

4) Modify permissions, as needed, and then click 'Save.'

|   | Cancel                      |                           | Save          |            |
|---|-----------------------------|---------------------------|---------------|------------|
|   | Account Summary             |                           | Notifications |            |
|   | Student Finance i           |                           | General (i)   |            |
|   | Remove All Access           |                           |               |            |
| _ | Allow Complete Access       |                           |               |            |
| - | Access                      |                           |               | <b>- I</b> |
|   | Email Address<br>@gmail.com | Relationship<br>Companion |               |            |
|   | Name Wendt                  |                           |               |            |
|   | Edit Proxy Details          |                           |               |            |